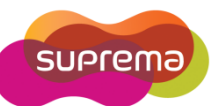

# How to edit time and attendance report?

In some case, administrator need to modified time and attendance report for time reporting or payroll purposes. BioStar allows to edit a T&A report and save the modification to the report, but the original data will not be erase. Administrator can be reproduced the report with the original data anytime. There are two types of edit available: Regular Edit and Detail Edit

## There are two types of edit available: Normal Edit and Detail Edit

Regular Edit Instruction : Simply Click the time and edit

- > Normal Editing is able to modifying each data on the report field directly.
- Normal Editing will be marked shade on the report. (Red Box)
- You can change T&A result from drop-down list. (Yellow Box)
- In normal editing, changed data will not effect to other data of the same day.

Ex) Original : Check-In: 9:00 & Check-Out: 6:00 -> Total working hour 9 hours

Changed : Check-In:8:00 & Check-Out: 6:00 -> Total working hour 9 hours

### To recover an original T&A data

Click the checkbox of 'Rebuild' and 'Update Report'

| 🖪 Report                                         |                                                                                                    |                                                                                                    |                                                                                                    |
|--------------------------------------------------|----------------------------------------------------------------------------------------------------|----------------------------------------------------------------------------------------------------|----------------------------------------------------------------------------------------------------|
| User<br>BRAD<br>LENA<br>RANDOLPH<br>STEVE<br>TED | Report Type            • Daily Report             • Daily Summary             • Individual Report             • Result Report             • Edit History                 Date                 Date                 Date                    Date                      Date <td>2010-12-09 V ~ 2010-12-09 V<br/>Rebuild<br/>Rebuild All Update Report<br/>Daily Sch, First-I Last-O Result</td> <td>View Report Export CSV File Upload Log Close First-In Last Early Over Work</td> | 2010-12-09 V ~ 2010-12-09 V<br>Rebuild<br>Rebuild All Update Report<br>Daily Sch, First-I Last-O Result                                                                                                    | View Report Export CSV File Upload Log Close First-In Last Early Over Work                                                                                                    |
|                                                  | Date:         2010-12-09         1         TED           2010-12-09         2         STEVE         2010-12-09         3         BRAD           2010-12-09         3         BRAD         2010-12-09         4         LENA           2010-12-09         5         RANDOLPH         2010-12-09         5         RANDOLPH                                                                                                    | 06:00     19:00     Normal       07:00     18:00     Late In<br>Early Out       00:00     00:00     00:00       00:00     00:00     Late In/Early Out       Missing In     Missing Out       Absence     Business Trip       Training     Sick leave | 2c       Chec       00:00       00:00       00:00         00:00       00:00       00:00       00:00         00:00       00:00       00:00       00:00         00:00       00:00       00:00       00:00         00:00       00:00       00:00       00:00 |

Copyright @ 2010, Suprema Inc. On the Web: www.supremainc.com

### **Detail Edit Instruction**

: Right-click a cell and click 'Detailed editing' to open the 'Edit Data' window.

- Detailed Editing enables to adding/deleting/modifying a selected user's T&A records.
- Detailed Editing will not mark shade on the report.
- Detailed Editing is limited to modify by device's T&A setting.
   Ex) Device ID 10288 has four T&A key configuration which are Check-In/Check-Out/In/Out.
   Therefore, you can only select one event in the above four events.
- In Detailed Editing, changed data will effect to other data of the same day.
   Ex) Original : Check-In: 9:00 & Check-Out: 6:00 -> Total working hour 9 hours

Changed : Check-In:8:00 & Check-Out: 6:00 -> Total working hour 10 hours

#### To recover an original T&A data

- 1) Click the checkbox of both 'Rebuild' and 'Rebuild All'
- 2) Click 'Update Report' to recover an original data

| Detailed editing 🛛 🔀                                                                                                    |                            |           |                                  |  |
|----------------------------------------------------------------------------------------------------|----------------------------|-----------|----------------------------------|--|
| Date                                                                                                    | 2010-12-09                 | Name      | TED                              |  |
| User ID                                                                                                    | 1                          | Result    | Non Working day                  |  |
| Event date                                                                                                    | Event time                 | Event 🗸   | Device                           |  |
| 2010-12-09                                                                                                    | 08:00:00                   | Check-In  | 10288[192.168.0.63]              |  |
| 2010-12-09                                                                                                    | 19:00:00                   | Check-Out | 10288[192.168.0.63]              |  |
| Event Proper<br>Date<br>Event                                                                                                    | ty<br>This Day<br>Check-In | Time      | 오후 3:00:00 📚<br>10288[192.168. 🗸 |  |
| Add Event Edit Event Delete Event<br>When you change events, you must refresh result list without checking<br>'Rebuild All'.<br>If you refresh list with 'Rebuild All', all of result data will roll back in selected<br>period. |                            |           |                                  |  |

| Date   | select whether the event occurred on this day or next day |
|--------|-----------------------------------------------------------|
| Event  | select the type of event                                  |
| Time   | set the time of the event                                 |
| Device | set the device where the event occurred                   |
|        |                                                           |

Copyright @ 2010, Suprema Inc. On the Web: www.supremainc.com